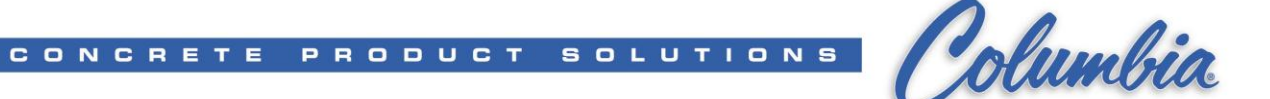

# Procedure How to Setup a Brand New (out of the box) Compact Logix PLC

Setting IP Address of the Compact Logix PLC

(Sheet 2 - 5)

Update Firmware of the Compact Logix PLC

(Sheet 6 - 11)

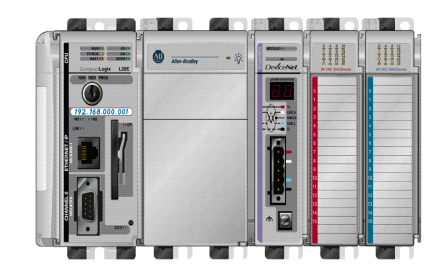

OR

| Alter-Bradley |          |            |   |  |
|---------------|----------|------------|---|--|
|               |          |            |   |  |
|               |          |            | 9 |  |
|               | COLUMN T | Charlest D |   |  |

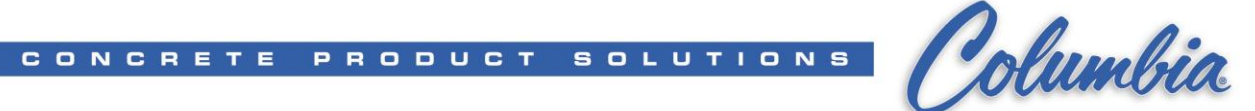

### Procedure to Setup IP Address on a new (out of the box) Compact Logix PLC

- 1. Right click on My Computer Icon  $\rightarrow$  select 'Manage'
- 2. Select Services and Application  $\rightarrow$  Services
- 3. Search for RSLinx Enterprise and Stop RSLinx Enterprise if running

| 📕 Computer Management       |                    |                                |             |         |              |              | - 🗆 ×    |
|-----------------------------|--------------------|--------------------------------|-------------|---------|--------------|--------------|----------|
| Ele Action View Window Hel  | þ                  |                                |             |         |              |              | _ 8 ×    |
| ⇔ → 🗈 🖬 🖆 🖏 🔮               |                    |                                |             |         |              |              |          |
| Computer Management (Local) | Services           |                                |             |         |              |              |          |
| Event Viewer                | RSLinx Enterprise  | Name  \(\no\)                  | Description | Status  | Startup Type | Log On As    | •        |
| T I Local Users and Groups  |                    | ScsiAccess                     |             | Started | Automatic    | Local System |          |
| Performance Logs and Alerts | Stop the service   | S7 Global Services             | S7 Global S |         | Disabled     | Local System |          |
| 📕 Device Manager            | Restarcine service | RSLinx Enterprise              |             | Started | Automatic    | Local System |          |
| 🖻 🎥 Storage                 |                    | RSLinx Classic                 |             | Started | Manual       | Local System |          |
| 🗉 🔐 Removable Storage       |                    | Routing and Remote Access      | Offers rout |         | Disabled     | Local System |          |
| Disk Defragmenter           |                    | Rockwell Tag Server            |             |         | Manual       | Local System |          |
| Disk Management             |                    | Rockwell Redundancy Services   | Rockwell R  | Started | Automatic    | Local System |          |
| E Services and Applications |                    | Rockwell Namespace Services    | Rockwell N  | Started | Automatic    | Local System |          |
| Services                    |                    | Rockwell HMI Framework         | Provides fr | Started | Automatic    | Local System |          |
| - MMI Control               |                    | Rockwell HMI Diagnostics       |             | Started | Automatic    | Local System |          |
| 🕀 🎦 Indexing Service        |                    | Rockwell HMI Alarm Logger      | Provides al |         | Manual       | Local System |          |
|                             |                    | Rockwell HMI Activity Logger   | Provides p  |         | Manual       | Local System |          |
|                             |                    | Rockwell Event Server          | Rockwell E  | Started | Manual       | Local System |          |
|                             |                    | Rockwell Event Multiplexer     | Rockwell E  | Started | Manual       | Local System |          |
|                             |                    | Rockwell Directory Server      | Rockwell Di | Started | Automatic    | Local System |          |
|                             |                    | Rockwell Directory Multipleyer | Rockwell Di | Started | Manual       | Local System | <u> </u> |
| <u>↓</u>                    | Extended Standard  |                                |             |         |              |              |          |
|                             |                    |                                |             |         |              |              |          |

- 4. Connect Serial Cable (1747-CP3) to Computer & PLC Channel 0
- 5. Make sure PLC is powered and the key switch is in PROG position
- 6. Go to Start  $\rightarrow$  Programs  $\rightarrow$  Rockwell Software  $\rightarrow$  RSLinx  $\rightarrow$  RSLinx Classic
- 7. Select Communications  $\rightarrow$  Configure Drivers
- 8. Select **RS-232 DF1 devices** from the pull-down list and press 'Add New' create RS-232 DF1 devices driver if not already defined
- 9. Press 'Configure' then 'Auto-Configure' button. Confirm for "Auto Configuration Successful!"

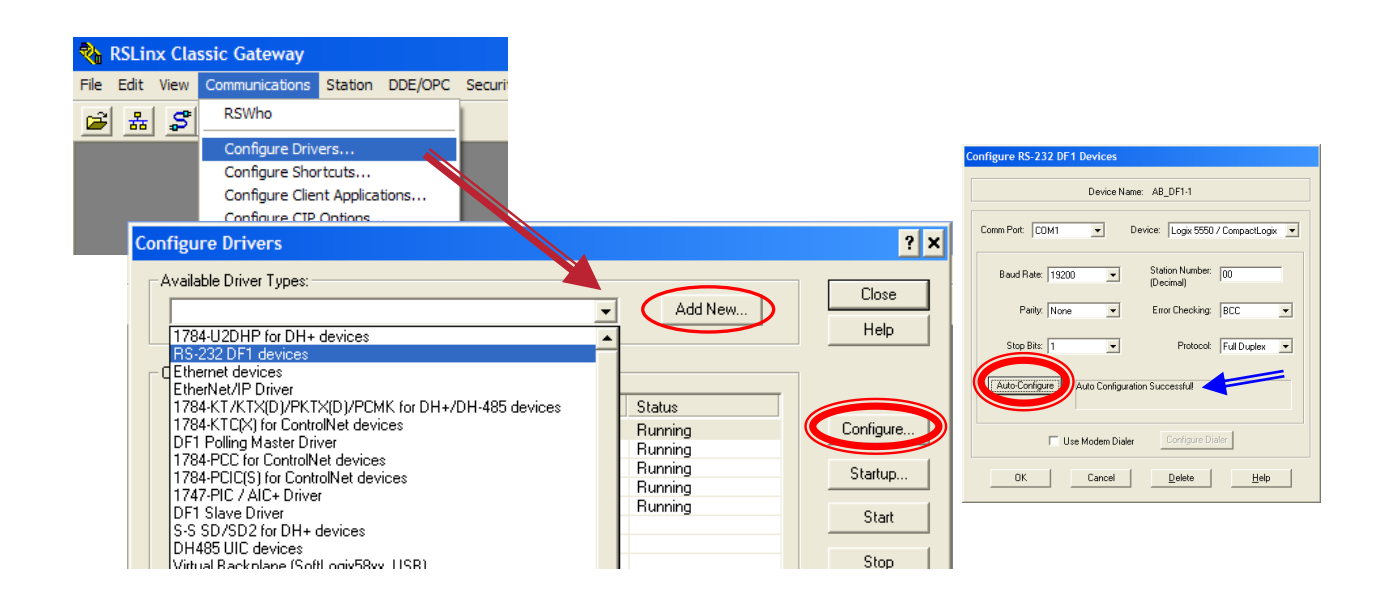

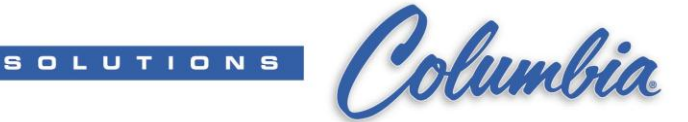

10. Open RSWho (Communications  $\rightarrow$  RSWho) or press icon

CONCRETE PRODUCT

- 11. Expand folder by press + until display the PLC Ethernet Port
- 12. Right click on PLC Ethernet Port  $\rightarrow$  Module Configuration

| 🗞 RSLinx Classic Gateway - RSWho - 1                                                                                                    |       |          | - 0      |
|----------------------------------------------------------------------------------------------------|-------|----------|----------|
| File Edit View Communications Station DDE/OPC Security Window Help                                                                                                    |       |          |          |
|                                                                                                    |       |          |          |
| 🔀 RSWho - 1                                                                                                    | - 🗆 × | I        |          |
| Autobrowse Refresh                                                                                                    |       |          |          |
| Image: Second Second Secon |       |          |          |
| For Help, press F1                                                                                                    | NUM   | 02/22/08 | 03:00 PM |

- 13. Select Port Configuration tab & Static
- 14. Enter the PLC IP Address (192.168.1.xxx)
- 15. Enter the Network Mask (255.255.255.0)
- 16. Press 'Apply' then 'OK'

| National Classic Gateway - RSWho - 1<br>Fle Edit View Communications Station DDE/OPC Security Window Help<br>에 모르 프리아이지 아이지 아이지 아이지 아이지 아이지 아이지 아이지 아이지 아이지 |                                                                                                    |
|----------------------------------------------------------------------------------------------------|----------------------------------------------------------------------------------------------------|
| 高」         個         化         K*           高         RSWho - 1                                                                                             | 1769-L32E Configuration X X<br>General Pot Configuration<br>Network Configuration Type                                                                                                    |
|                                                                                                    | Cuttors         □         □         □         □         □         □         □         □         □         □         □         □         □         □         □         □         □         □         □         □         □         □         □         □         □         □         □         □         □         □         □         □         □         □         □         □         □         □         □         □         □         □         □         □         □         □         □         □         □         □         □         □         □         □         □         □         □         □         □         □         □         □         □         □         □         □         □         □         □         □         □         □         □         □         □         □         □         □         □         □         □         □         □         □         □         □         □         □         □         □         □         □         □         □         □         □         □         □         □         □         □         □         □         □         □         □< |
| ]                                                                                                    | Current Duplex:  -lief duplex (Changes to Port Speed and Duplex require module reset.) Status:  Network Interface not Configured OK Cancel Apply Help                                                                                                    |

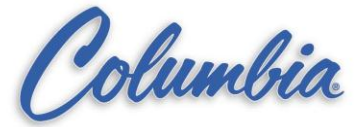

CONCRETE PRODUCT SOLUTIONS

17. Select 'Yes' then 'OK'.

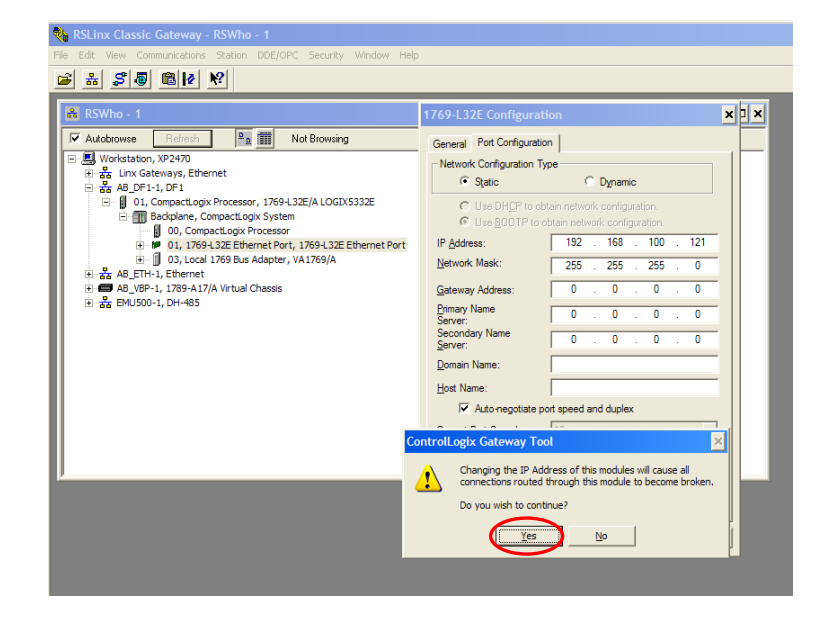

18. Create Ethernet driver in RSLinx.

| Available Driver Types:<br>Ethernet devices                                                                                                    | Add New                                            | <u>C</u> lose<br>Help                           |
|----------------------------------------------------------------------------------------------------|----------------------------------------------------|-------------------------------------------------|
| His 242 UF 1 devices<br>Ethernet/Revices<br>Ethernet/Revices<br>Ethernet/Revices<br>1784-K17K10/FKTX(D)/PCMK for DH+/DH-485 devices<br>1784-K17K10/FKTX(D)/FKTX(D)/PCMK for DH+/DH-485 devices<br>1784-PCIS10 for ControlNet devices<br>1784-PCIS10 for ControlNet devices<br>1784-PCIS10 for ControlNet devices<br>1784-PCIS10 for ControlNet devices<br>1784-PCIS10 for ControlNet devices<br>S-S 5D/SD2 for DH+ devices<br>Virtual Backplane (SoftLogueSdox)<br>DeviceNet Drivers<br>SLC 500 (DH485) Emulator driver<br>SLC 500 (DH485) Emulator driver<br>SLC 500 (DH485) Em | Status<br>Running<br>Running<br>Running<br>Running | Configure<br>Startup<br>Start<br>Stop<br>Delete |

- 19. Press 'Configure' button.
  - a. Set Station 0 to Computer IP Address.
  - b. Set Station 1 to PLC IP Address. (you can enter as many PLC IP address as you needed)
  - c. Press 'Apply' then 'OK' when completed.

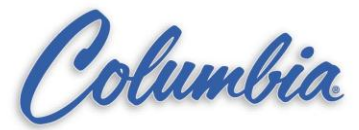

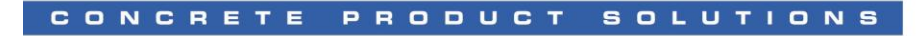

| Add New |
|---------|
|         |
|         |
| Delete  |
|         |
|         |
|         |
|         |

- 20. Using RSWho, browse to the PLC using Ethernet driver.
  - a. Make sure the Computer TCP/IP is setup to 192.168.1.xxx
  - b. Make sure Ethernet Cable connected between the Computer and the PLC
  - c. Test your connection by Ping PLC IP address
    - i. Start  $\rightarrow$  Run  $\rightarrow$  cmd
    - ii. Type 'Ping 192.168.1.xxx'
    - iii. Wait for a reply message from PLC IP Address
    - iv. Type 'Exit" or press 'X' to close.

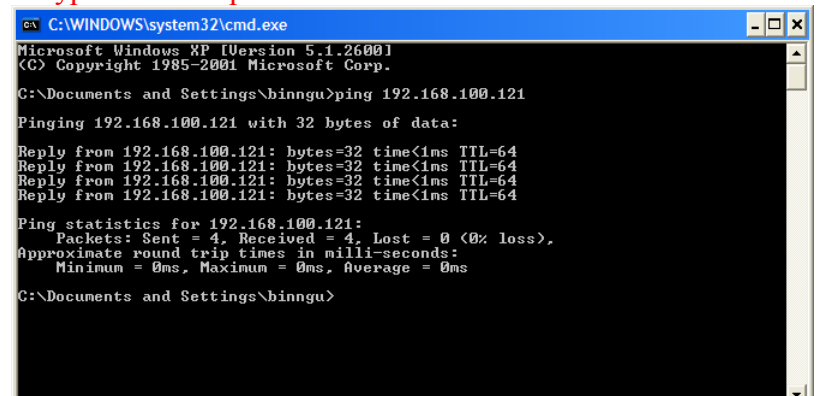

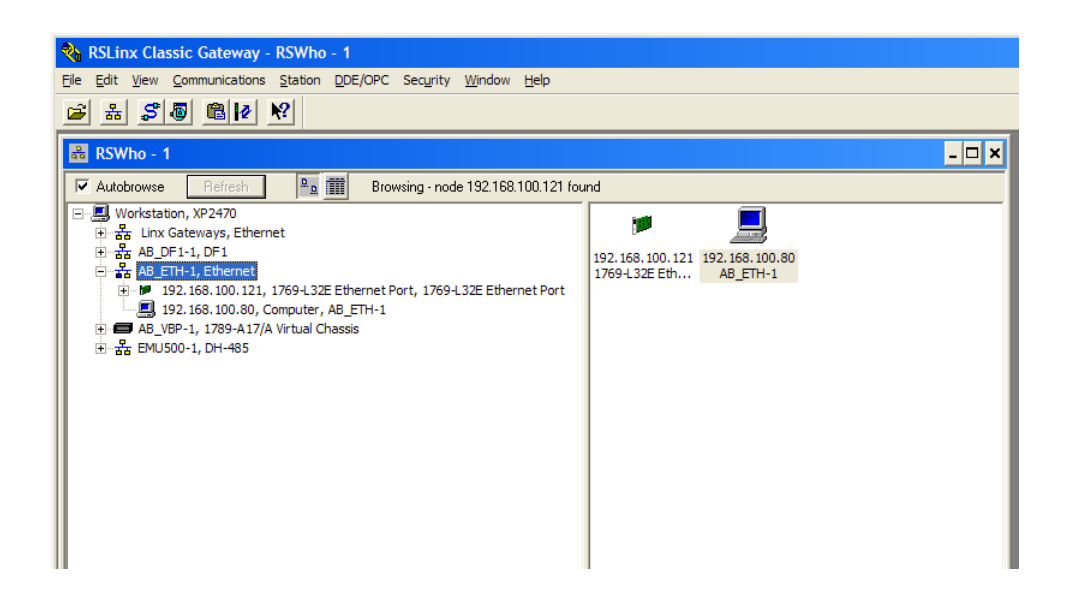

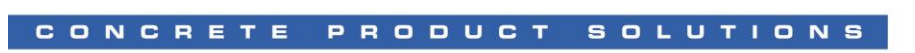

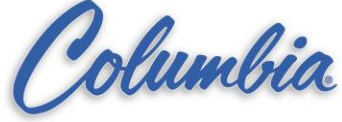

21. Remove the Serial Cable (1747-CP3) from PLC.

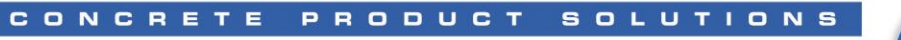

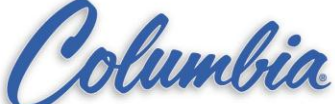

## **Procedure to Update Firmware on a brand new Compact Logix PLC**

1. Run Control Flash (Start → Programs → FLASH Programming Tools → ControlFLASH)

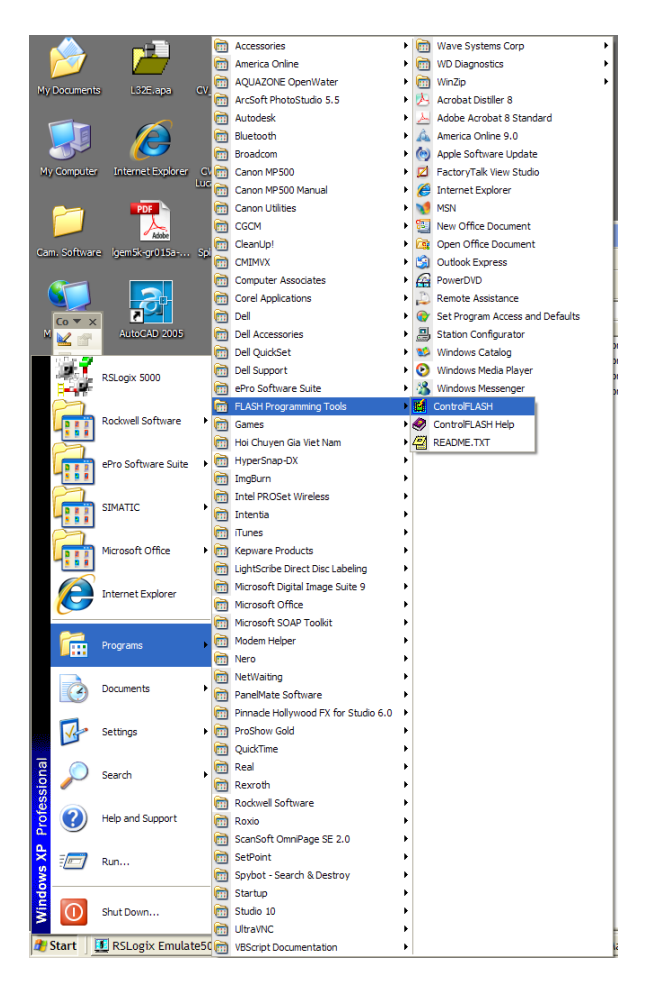

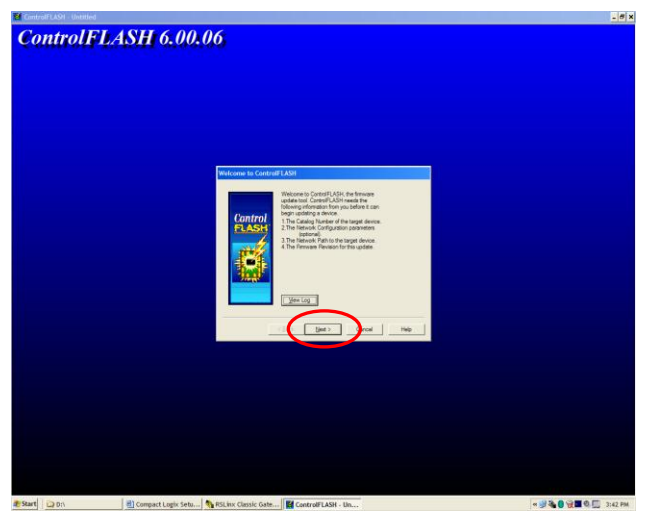

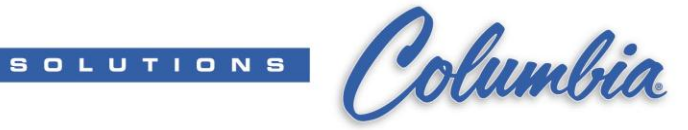

- 2. Press 'Next'.
- 3. Select PLC Catalog number from list then press 'Next'.

| 1769-I 32E                                                                                                    |                                                                                                    |
|----------------------------------------------------------------------------------------------------|----------------------------------------------------------------------------------------------------|
| 1756HYD02       1756HYD02       1756MQ2AS       1768L43       1768L45       1768L43       1769L32       1769L32       1769L32E       1769L32E       1769L32E       1769L35CR       1769L35CR       1769L35CR       1769L35CR       1769L35CR       1769L35CR       1769L35CR       1769L35CR       1769L35CR       1769L35CR       1769L35CR       1769L35CR       1784-PM16SE       1794L34       DriveLogis5730 |                                                                                                    |
|                                                                                                    | 1769-L32E<br>1769HVD02<br>1756HVD02<br>1758H02AS<br>1768-L43<br>1768-L43<br>1769-L31<br>1769-L31<br>1769-L32C<br>1769-L32C<br>1769-L32C<br>1769-L32C<br>1769-L32E<br>1769-L32E<br>1769-L32E<br>1769-L32E<br>1769-L32E<br>1769-L32<br>1769-L32<br>17 |

CONCRETE PRODUCT

4. Browse to the CompactLogix Processor by expand '+' from list then press 'OK'.

| Select the 1769-L32E device to update and click OK                                                                                                    | × |
|----------------------------------------------------------------------------------------------------|---|
| Select the 1769-L32E device to update and click OK  Autobrowse  Refresh  Solution (XP2470)  Autobrowse  Workstation, XP2470  Autobrowse  Refresh  Solution (XP2470)  Refresh  Solution (XP2470)  Refre | × |
| OK Cancel                                                                                                    |   |

Display current Processor Information (S/N and Firmware Revision)

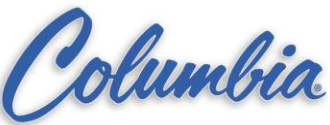

Firmware Revision Catalog Number: 1769-L32E Serial Number: 004D6B16 Current Revision: 1.15.1 Control Select the new revision for this update Revision 16.20.8 Restricti... Show All Update Firmware + 4 **Revision Number** Current Folder c:\program files\controlflash ... < Back <u>N</u>ext > Cancel Help

SOLUTIONS

5. Press 'Next'.

CONCRETE PRODUCT

Display Summary of Processor Information (S/N and Firmware Revision)

| Summary  PANGER: The target module is about to be update with new firmware. During the update the module will be unable to perform its normal control function. Please make sure that all processes affected by this equipment have been suspended and that all safety critical functions are not affected. To about this firmware update, press Cancel now. To begin the update now, press Ninsh.  Catalog Number: 1769 L32E Serial Number: 044D6B16 Current Revision: 1.15.1 New Revision: 16.20.8  More Info. |
|----------------------------------------------------------------------------------------------------|
| < Back Finish Cancel Help                                                                                                    |

6. Press 'Finish'.

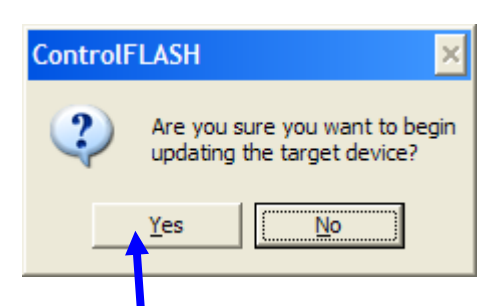

7. Press 'Yes'. This firmware update process will take approx. 3-5 minutes. Wait until Update complete before operating your computer or powered down/disconnect cable to the Processor.

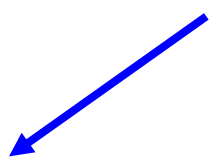

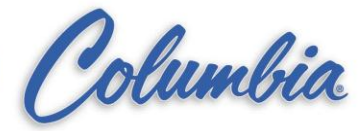

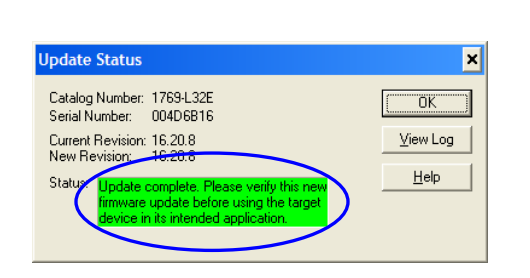

CONCRETE PRODUCT

8. Press 'Cancel' to exit. Firmware update completed.

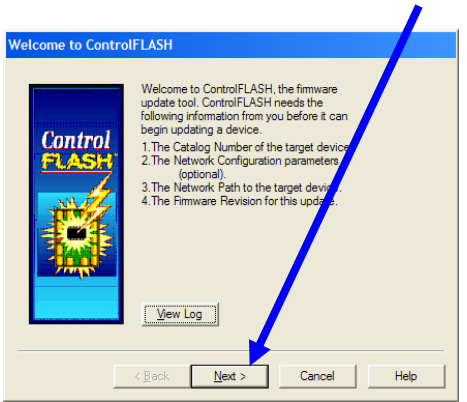

#### Follow the above procedure for the 1769-L35E or 1769-L43 Processor

Example screen print for 1769-L43 Processor

| RSLinx Classic Gateway - RSWho - 1         Fie Edit View Communications Station DDE/OPC Sec         교 값 값 값 값 값 값 값 값 값 값 값 값 값 값 값 값 값 값 값                                                                                                    | urity Window Help                                                                                                    |                                                                                                    |  |
|----------------------------------------------------------------------------------------------------|----------------------------------------------------------------------------------------------------|----------------------------------------------------------------------------------------------------|--|
| RSWho - 1           Adobrowse         Patron         Patron         Patron           Mortstation, XP2470         Patron         Patron         Patron           Patron         Patron         Patron         Patron           Patron | A Biowing<br>CGIX5343<br>Remove<br>Driver Diagnostics<br>Configure Driver<br>Security<br>Device Properties<br>Module Statistics<br>Reddle Configuration | Reference to the second second |  |

S O L U T I O <mark>N S</mark>

#### Procedure to Setup IP Address on a new Compact Logix PLC

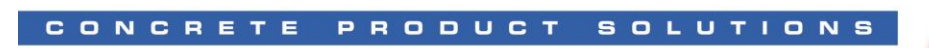

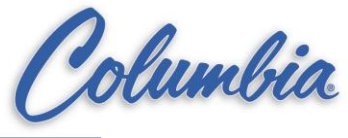

| 👬 RSWho - 1 | ×⊔-                                                                                                    |
|-------------|----------------------------------------------------------------------------------------------------|
|             | A Ethernet                                                                                                    |
|             | 1768-ENBT Configuration X                                                                                                    |
|             | C Use DHCP to obtain network configuration.                                                                                                    |
|             | Use BODTP to obtain network configuration.      IP Address:     192 . 168 . 100 . 102      Network Mask:     Dase dase dase dase                                                                                                    |
|             | Gateway Address: 0 . 0 . 0 . 0                                                                                                    |
|             | Primary Name         0         0         0         0         0         0         0         0         0         0         0         0         0         0         0         0         0         0         0         0         0         0         0         0         0         0         0         0         0         0         0         0         0         0         0         0         0         0         0         0         0         0         0         0         0         0         0         0         0         0         0         0         0         0         0         0         0         0         0         0         0         0         0         0         0         0         0         0         0         0         0         0         0         0         0         0         0         0         0         0         0         0         0         0         0         0         0         0         0         0         0         0         0         0         0         0         0         0         0         0         0         0         0         0         0 <t< th=""></t<> |
|             | Domain Name:                                                                                                    |
|             | Host Name:                                                                                                    |

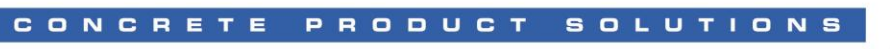

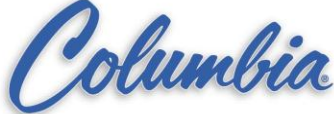

#### Example screen print for 1769-L43 Processor

Procedure to Update Firmware on a new Compact Logix PLC

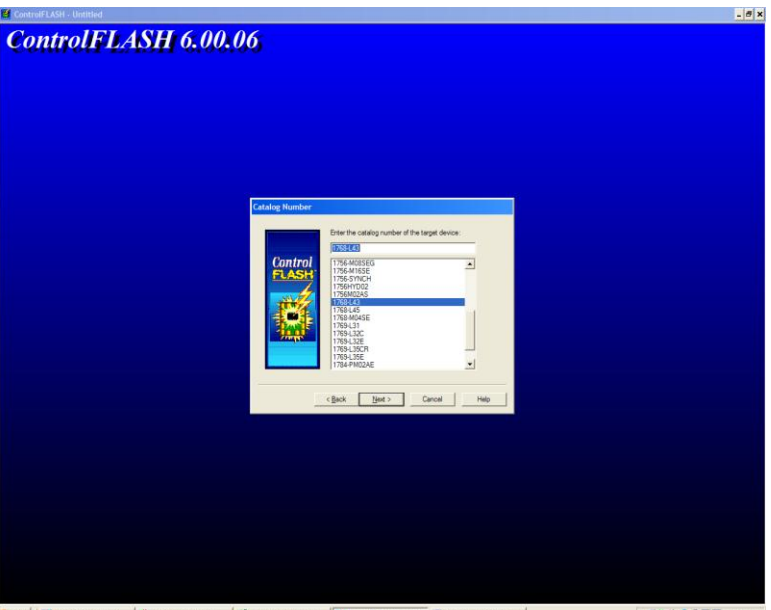

🏽 Start 🛄 RSLogiz Emulate50... 🏦 RSLogiz 500 - 24\_C... 📓 RSLogiz 500 - C/\_... 📓 ControlFLASH - Un... 🖄 Compact Logix Setu... 🕷 Compact Logix Setu...

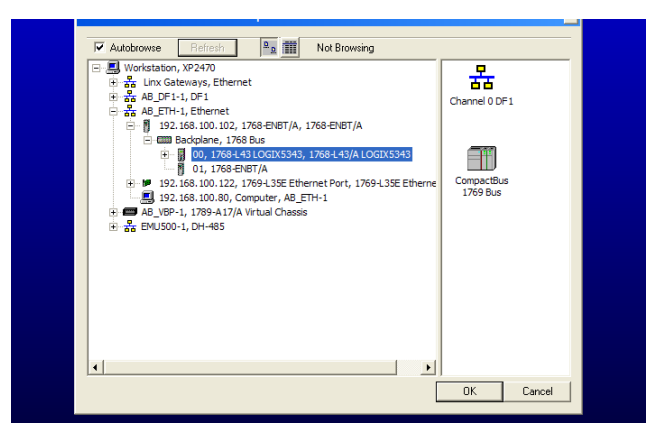

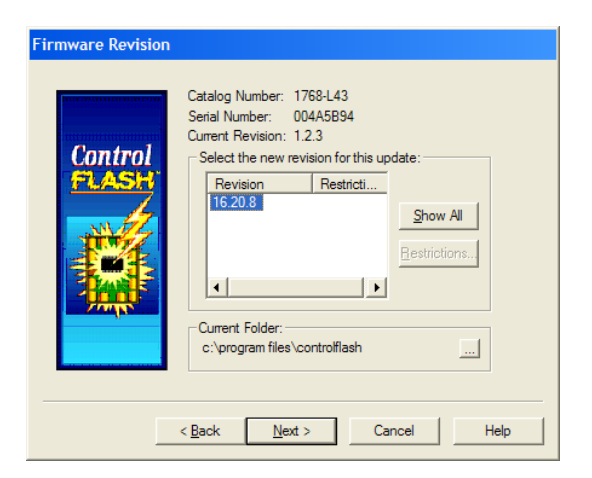

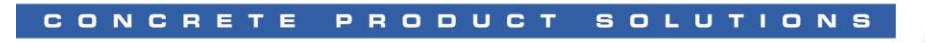

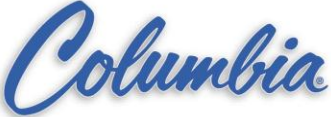

#### Example screen print for 1769-L43 Processor

Procedure to Update Firmware on a new Compact Logix PLC

| Summary | DANGER: The target module is about to be<br>update with new firmware. During the update the<br>module will be unable to perform its normal control<br>function. Please make sure that all processes<br>affected by this equipment have been suspended<br>and that all sefery critical functions are not<br>affected. To about this firmware update, press<br>Cancel now. To begin the update now, press<br>Finish.<br>Catalog Number: 1768-L43<br>Serial Number: 004A5B94<br>Current Revision: 1.2.3<br>New Revision: 16.20.8 |  |
|---------|----------------------------------------------------------------------------------------------------|--|
|         | < Back Finish Cancel Help                                                                                                    |  |

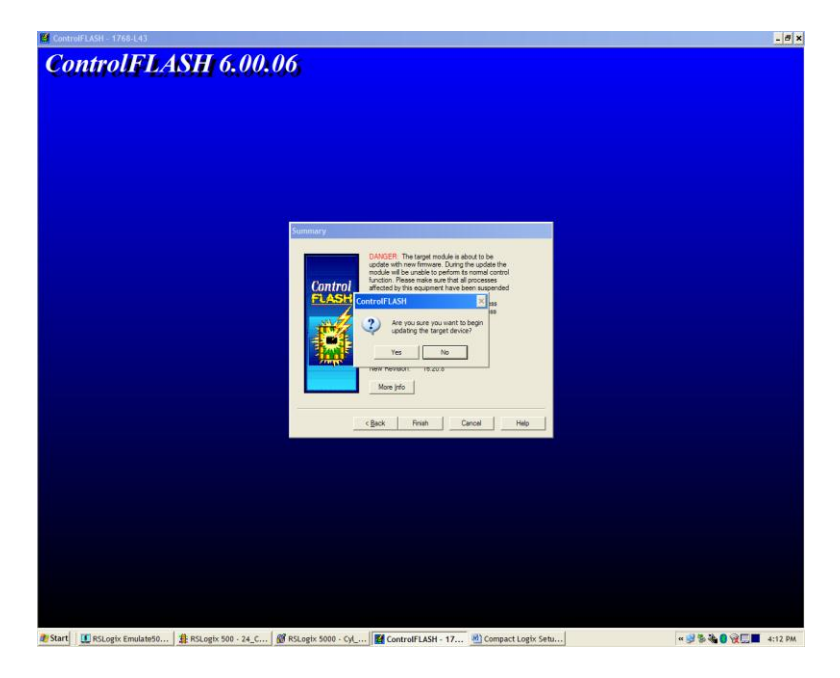

| Update Status                                                  | ×                                                                             | · |
|----------------------------------------------------------------|-------------------------------------------------------------------------------|---|
| Catalog Number: 1768-<br>Serial Number: 004A5                  | L43 OK                                                                        |   |
| Current Revision: 16.20.<br>New Revision: 16.20.               | .8View Log                                                                    |   |
| Status: Update comple<br>firmware update<br>device in its inte | te. Please verify this new<br>e before using the target<br>ended application. |   |